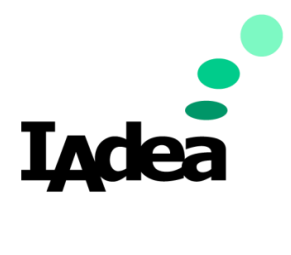

### QSR / TECH DOC

Date

2020

Version 1.0.0

# IAdea x Pronestor Desk Booking System setup

#### America

20 Fairbanks, Ste, 170 Irvine, CA 92618 California, U.S.A

#### Taiwan

114, 3F, No. 21 Ln. 168, Xingshan Rd. Neihu Dist., Taipei, Taiwan

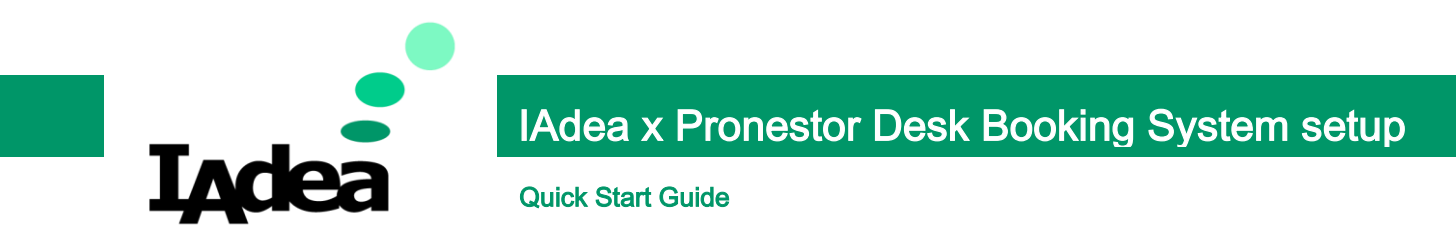

## WDG-001 Desk Booking Gateway:

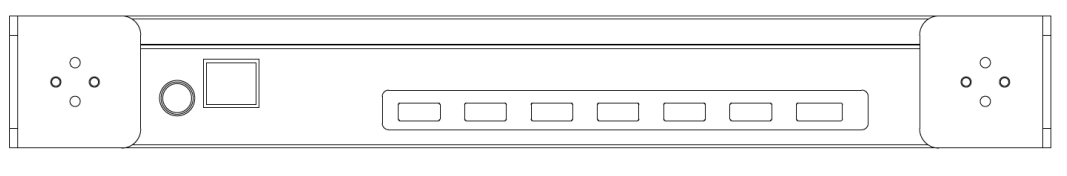

PoE Socket

**USB** Ports

1. Undo the screws from the cover.

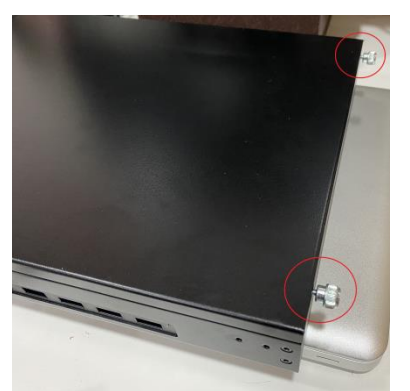

- 2. Remove the cover:
  - i. Slide the cover to the right.
  - ii. Lift the cover upward.

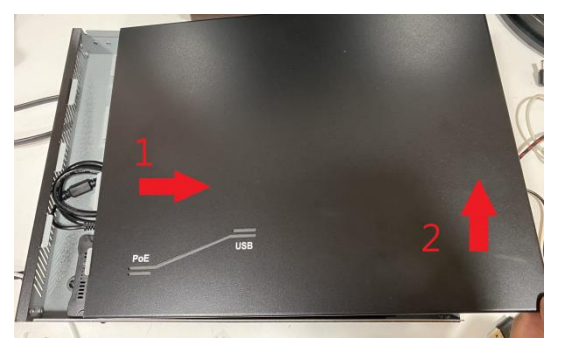

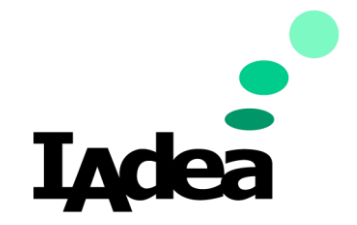

# IAdea x Pronestor Desk Booking System setup

**Quick Start Guide** 

3. Connect an IEEE 802.3 PoE Network cable to the Ethernet Socket of the gateway.

Ensure that the plastic clip on the gateway clicks into place.

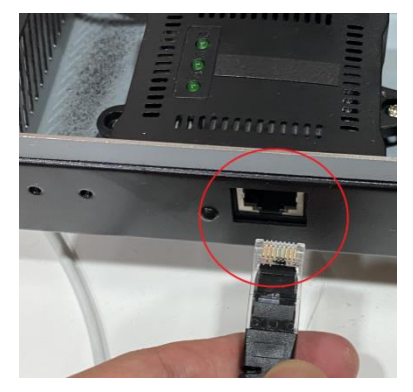

4. Plug the HDMI cable of your monitor to the HDMI port of the controller unit.

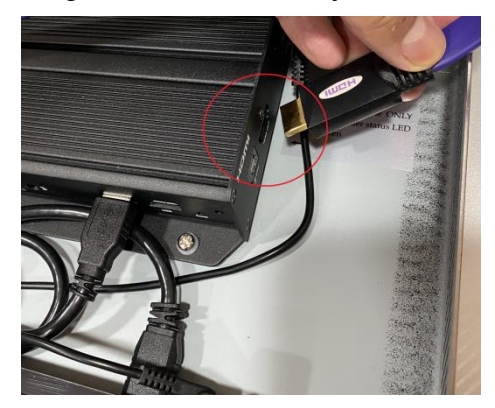

5. Wait for the boot up. Then, the **Home** screen will be shown:

| Basic settings                                                  | Advanced |
|-----------------------------------------------------------------|----------|
|                                                                 | English  |
| Network                                                         |          |
| Ethernet<br>Connected IP 192.168.0.100                          |          |
| Wireless LAN<br>Disabled                                        |          |
| Time zone                                                       |          |
| Wednesday, July 22, 2020, 8<br>Eastern Daylight Time (GMT-4:00) | 3:04 PM  |
| Content                                                         |          |
| Set content                                                     | Play     |

(Check the power output of the PoE switch if the system doesn't turn on)

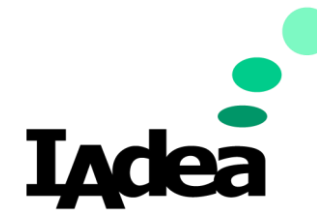

## IAdea x Pronestor Desk Booking System setup

**Quick Start Guide** 

6. Connect a mouse and a keyboard to the gateway via USB ports.

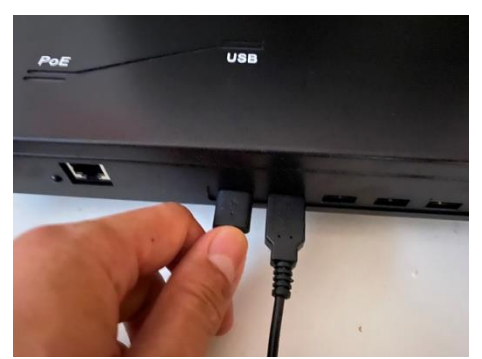

- 7. Set the time zone:
  - i. On the Home screen, Click the Time zone area:

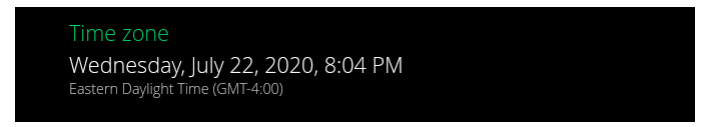

ii. Enable Automatic date & time or

Click Set date and Set time to adjust the date and time respectively.

| Automatic date & time<br>Use network-provided time    |  |
|-------------------------------------------------------|--|
| Automatic time zone<br>Use network-provided time zone |  |
| Set date<br>July 30, 2020                             |  |
| Set time<br>20:09                                     |  |
| Select time zone<br>GMT-04:00                         |  |
| Use 24-hour format                                    |  |

8. Click the **Back** button on the bottom bar:

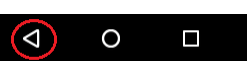

9. On the Home screen, click Set Content.

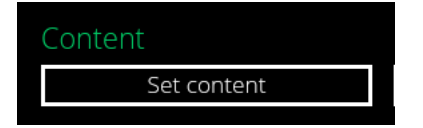

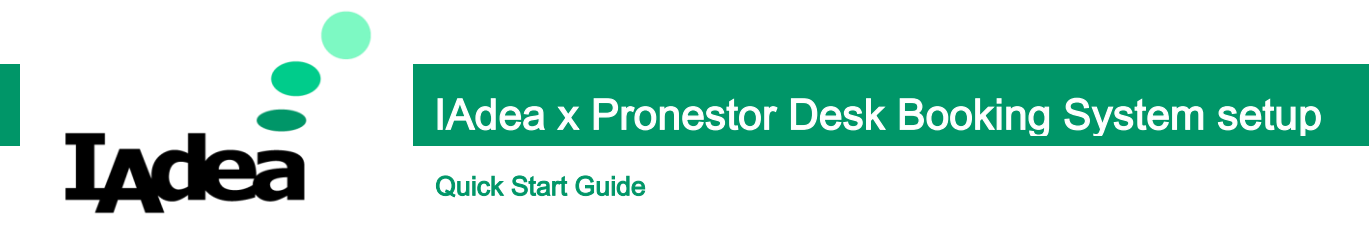

10. Enter the your Pronestor Workspace URL to the SMIL/HTEML5 content URL:

Example:

https://yourcomapnyname.pronestorworkspace.com/

SMIL/HTML5 content URL:

Set

#### 11. Click Set.

12. The devices are scusscefully connected if the following screen is shown"

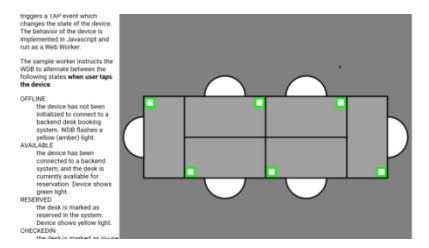

- 13. Remove the mouse, keyboard, HDMI cable from the gateway.
- 14. Install the cover.
- 15. Fasten the screws on the cover.

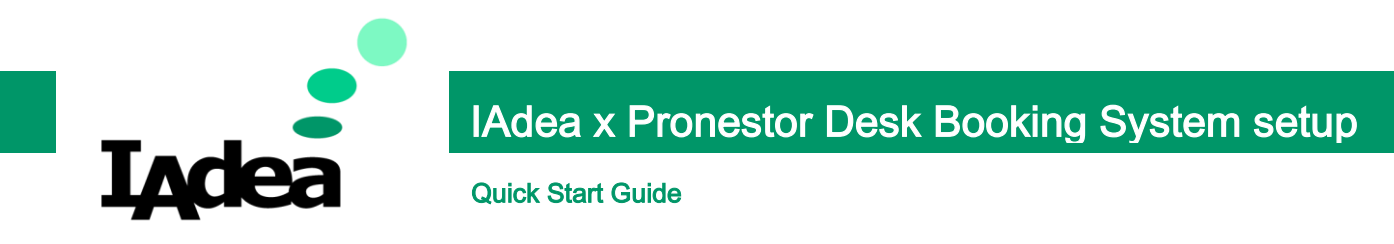

### WDB-001 Desk Booking Device

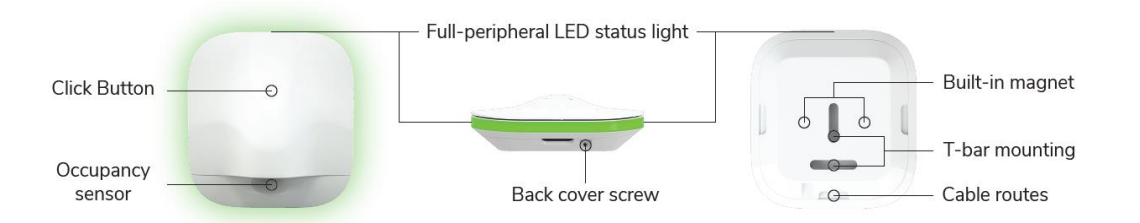

Important note: Configure the setting of your workspace and desks on the Pronestor Workspace before the installation. To learn how to setup your workspace, visit: <a href="https://www.pronestor.com/support/">https://www.pronestor.com/support/</a>

1. Remove the magnetic back cover on the Sensor:

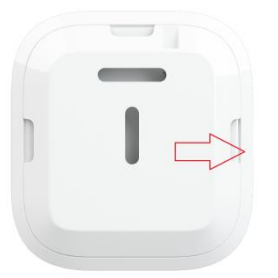

2. Connect the Desk Booking Device to the Desk Booking Gateway via USB:

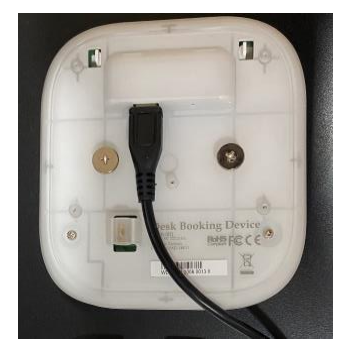

3. Install the **back cover** and use the **Cable Route Slot** for cable management:

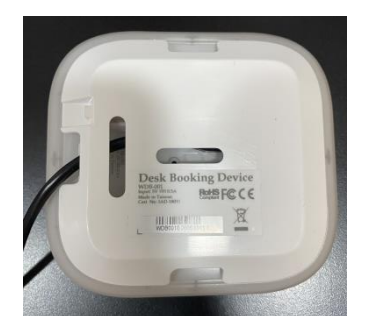

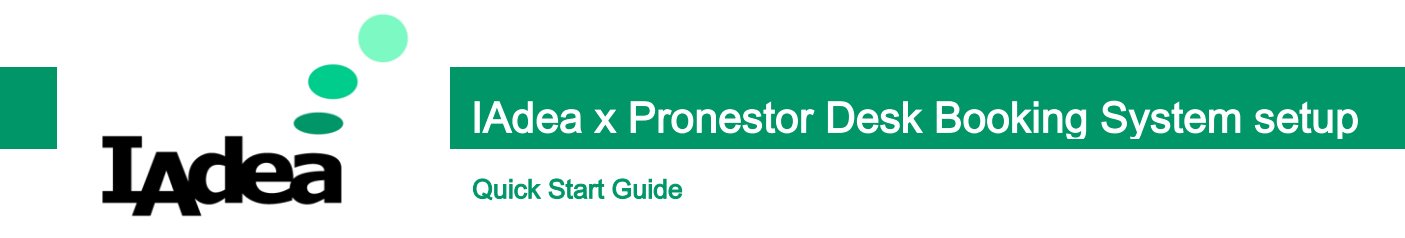

4. On a PC, open a browser and go to your **Pronestor Workspace**:

| pronestor                                                              |  |  |
|------------------------------------------------------------------------|--|--|
| Welcome to Pronestor Workspace<br>Easiest way to manage flexible desks |  |  |
| Email                                                                  |  |  |
| Password                                                               |  |  |
| LOGIN                                                                  |  |  |
| Forgot password Create an account                                      |  |  |

- 5. Enter the Account and Password of the workspace's Administrator.
- 6. Click LOGIN.
- 7. On the left menu, click on Admin settings:

|                            | pronestor                                            |
|----------------------------|------------------------------------------------------|
| Workspace Admin<br>profile | Workspace Admin<br>workspace@iadea.com<br>Not seated |
| යා Home                    |                                                      |
| i⊟ Desk overview           | Need a desk?                                         |
| ◎ Find my collegue         | ලි<br>QR Scanner                                     |
| 🖉 Edit profile             |                                                      |
| Admin settings             | My upcoming bookings                                 |
| ☐ Log out                  | No bookings                                          |

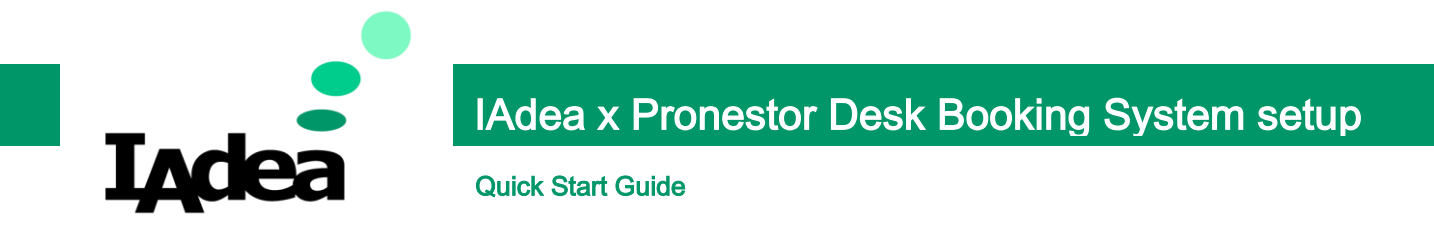

8. Select the Region / Section you want to set up with:

(ISE will be selected as an example)

| )rgan            | nization                    | Create Region                       |
|------------------|-----------------------------|-------------------------------------|
| Q Sectio         | on or Region                |                                     |
| iadea<br>Region  |                             | 3 Region(s) 8 Section(s) 40 Desk(s) |
| Co<br>Reg        | <b>penhagen</b><br>Jion     | 5 Section(s) 30 Desk(s)             |
|                  | Marketing<br>Section        | 6 Desk(s)                           |
|                  | R&D<br>Section              | 6 Desk(s)                           |
|                  | Customer Success<br>Section | 6 Desk(s)                           |
|                  | Sales<br>Section            | 6 Desk(s)                           |
|                  | Support<br>Section          | 6 Desk(s)                           |
| <b>An</b><br>Reg | isterdam                    | 2 Section(s) 8 Desk(s)              |
|                  | ISE<br>Section              | + 🖶 🥒 🇯                             |
|                  | IAdea<br>Section            | 1 Desk(s)                           |

9. Select a **desk** you want to set up with:

(Desk 6 will be selected as an example)

| ISE<br>iadea © Amsterdam © I <u>SE</u> | 0<br>0<br>0    |
|----------------------------------------|----------------|
| Q, Name, Id, Attribute or External id  |                |
| Desks                                  | +              |
| Desk 1                                 | 0 Attribute(s) |
| Desk 2                                 | 0 Attribute(s) |
| Desk 3                                 | 0 Attribute(s) |
| Desk 4                                 | 0 Attribute(s) |
| Desk 5                                 | 0 Attribute(s) |
| Desk 6                                 | 8 🕯            |
| Desk 7                                 | 0 Attribute(s) |

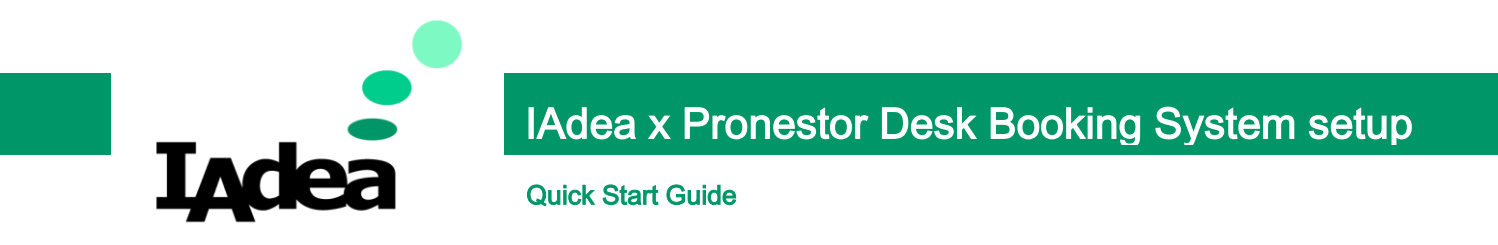

10. Check the back of your device to see its serial number:

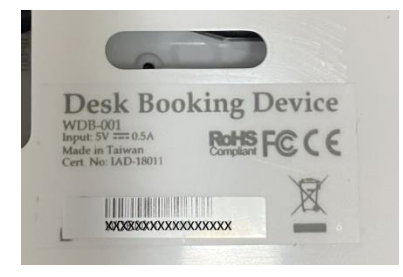

11. Enter the serial number to the External id field:

| Parent section    |   |
|-------------------|---|
| ISE (id: 3)       |   |
| Desk type         |   |
| Flexible          | ~ |
| Desk name         |   |
| Desk 6            |   |
| External id       |   |
| 12:00             | ~ |
| Desk attributes   |   |
| Select            | ~ |
| Confirmation time |   |
|                   |   |
| Not set           |   |

- 12. Click Save
- 13. Repeat these steps if there are more sensors to pair.